# How to set-up your Aspects CEM Assessments (WEB Only Version)

This document will provide guidance to successfully set-up and administer your Aspects CEM Assessments.

### We will cover:

- Logging into the Pips+ CEM Secure website
- Uploading Pupil details
- Edit a pupil record
- Find your Aspects assessment Passkey
- Creating your Aspects assessment shortcut
- Checking who has been tested

# Logging into the Pips+ CEM secure website

The Pips+ CEM Secure website site is where you will access the Aspects CEM assessment (and also where you will find your feedback reports once the assessments have been completed).

From the CEM website (<u>www.cem.org</u>) and from the *Secure Sites* menu option select *Pips+*.

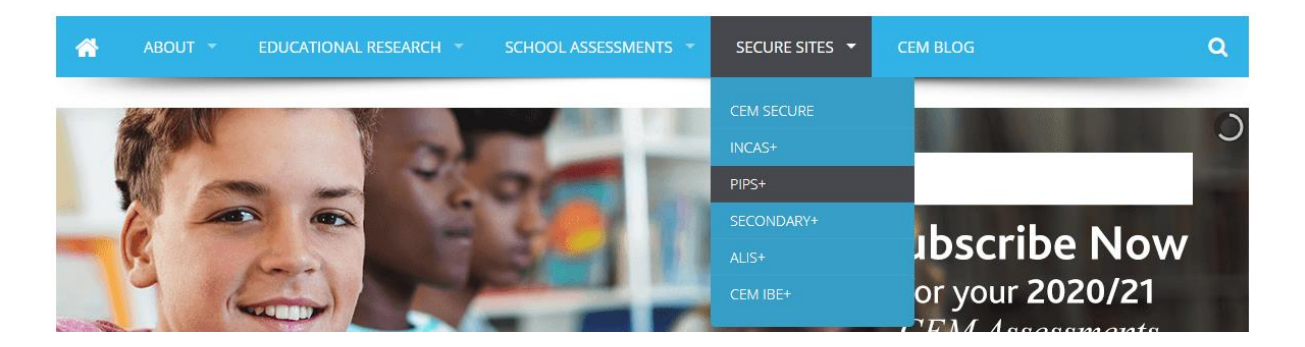

• Enter your school CEM Secure *Username* and *Password* into the relevant text boxes and click *Log In*.

| Login     |  |
|-----------|--|
| Username: |  |
| Password: |  |
| Log In    |  |

This is the **Pips+** CEM Secure website for your school.

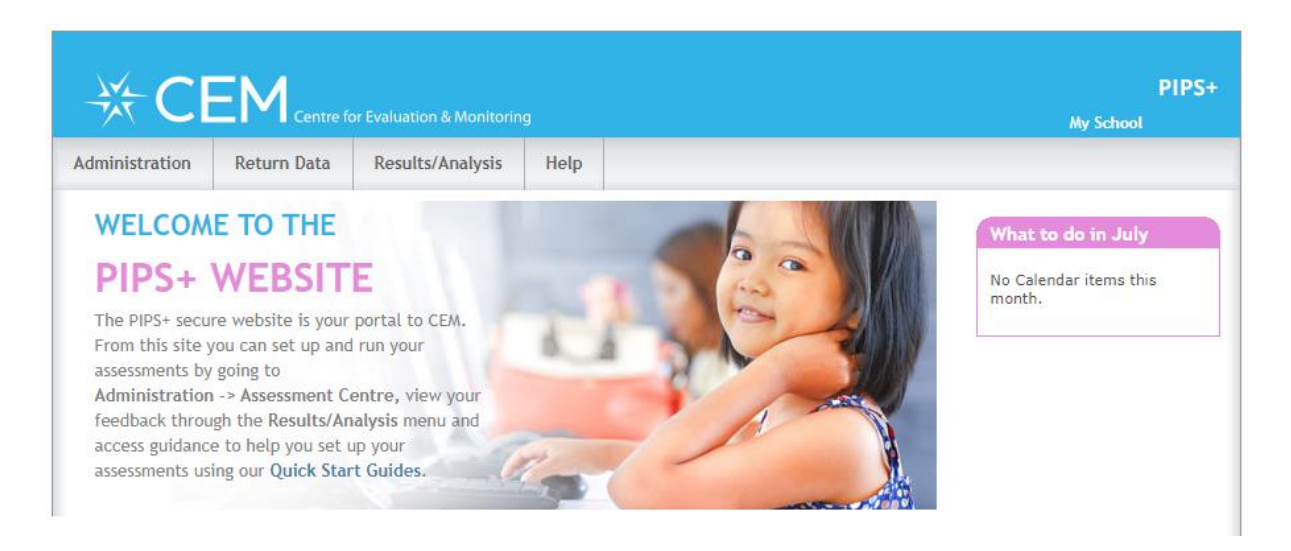

- From the main menu choose Administration then choose Assessment Centre
- Choose the *Aspects* option and click *OK*.

# Select Assessment

Use the list below to select the assessment that you would like to view.

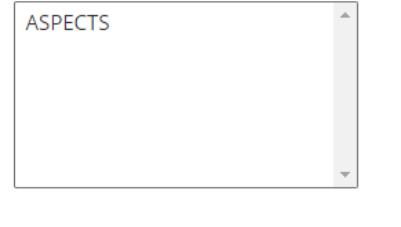

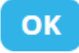

#### This is the Aspects Assessment Centre.

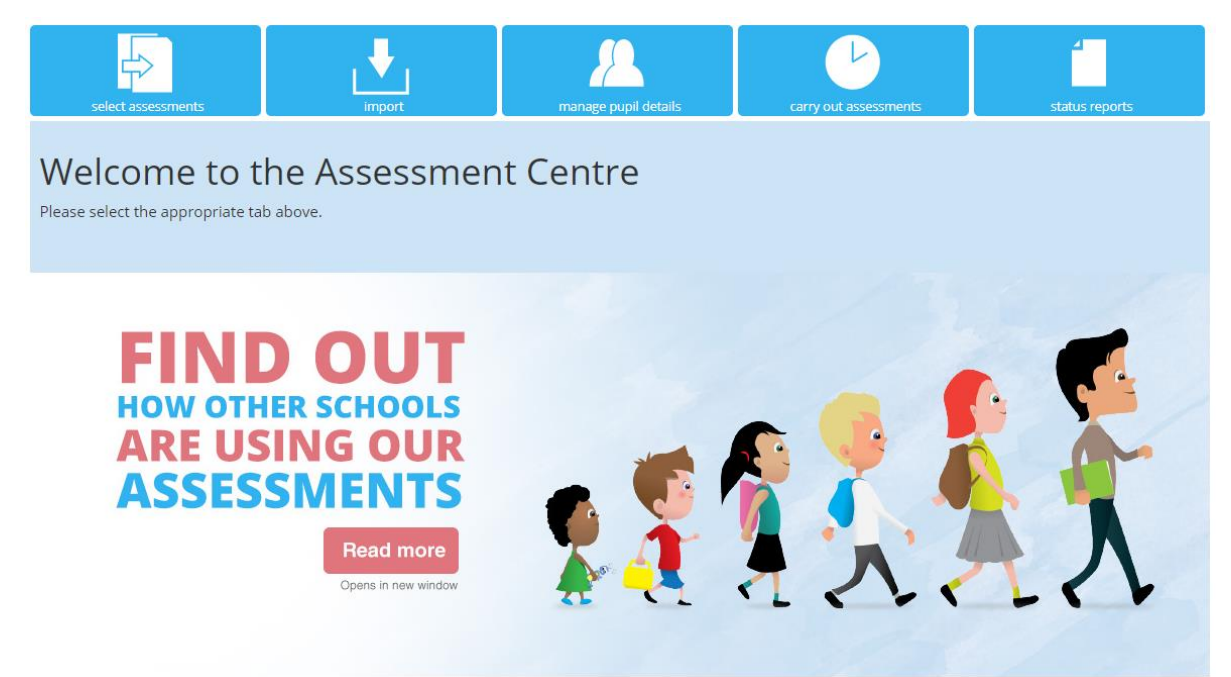

# Upload pupil details

It is a good idea to upload a pupil details file prior to using the Aspects assessment. It is not an essential requirement but it will save time when you come to use the tests with your pupils.

Your file can be created using Microsoft Excel. It will need to include some of the following information (a \* indicates a required field):

| Column Header                     | Description                                                   |
|-----------------------------------|---------------------------------------------------------------|
| * First name                      | The first name by which the pupil is usually known            |
| * Surname                         | The surname by which the pupil is usually known               |
| * Date Of Birth                   | dd/mm/yyyy                                                    |
| * Gender                          | M for male pupils or F for female pupils                      |
| * Class                           | The class name can be up to 25 characters                     |
| * Year Group                      | Pre-School                                                    |
| UPN/student code                  | UPN or SCN (Unique Pupil Number or Scottish Candidate Number) |
| Postcode                          | Postcode of the pupils home address                           |
| Ethnicity                         | Ethnicity                                                     |
| English as an Additional Language | English as an Additional Language                             |
| Looked After Child                | Are they in state care?                                       |
| SEN                               | Does the child have special educational needs?                |
| SEN Type                          | Type of SEN                                                   |
| Born in UK                        | Was the pupil born in the UK?                                 |

Create your details file in Microsoft Excel and save it as a **csv** file:

| File name:    | Aspects example pupil details template         |
|---------------|------------------------------------------------|
| Save as type: | CSV (Comma delimited)                          |
| Authors:      | Excel Workbook<br>Excel Macro-Enabled Workbook |
|               | Microsoft Excel 5.0/95 Workbook                |
|               | CSV (Comma delimited)                          |
|               | Formatted Text (Space delimited)               |

Choose the *Import* option from Assessment Centre. Click *Choose File* and browse to where you have saved your details file, if your file does <u>not</u> have a header row change *Yes* to *No*, and then click *Upload*.

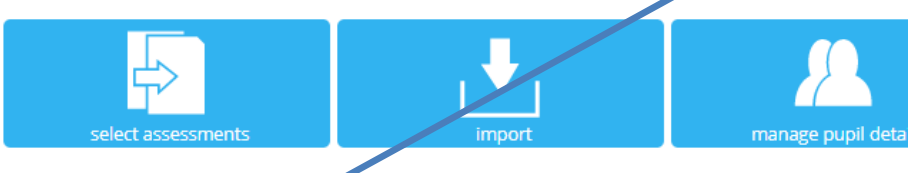

# Import Pupil Details for ASPECTS

The following steps enable you to import your pupil details ready to run the assessment. a. Select the file using the button below Choose file No file chosen

b. Does the file contain column headers?

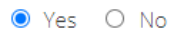

c. Click to upload the file

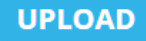

• You will then have the option to match the headers in your file with the CEM Headers. If your file headers are the same as the CEM Headers then they should automatically match.

# Import Pupil Details for ASPECTS

The following steps enable you to import your pupil details ready to run the assessment portware. The left hand column in the table below show the column headers from your file. The columns are shown as Column\_0 if no headings were provided. a. Please select the descriptions which best match the content of your file using each drop down list in the right hand column. Header in the file CEM Header

|          | cemmeduci     |   |
|----------|---------------|---|
| Surname  | Surname       | ~ |
| Forename | First name    | ~ |
| Gender   | Gender        | ~ |
| DOB      | Date Of Birth | * |
| Class    | Class         | ~ |
| Year     | Year Group    | ~ |

• If any columns do not automatically match you can manually match by clicking the down arrow in each header box and make your match selection from the options available (shown below):

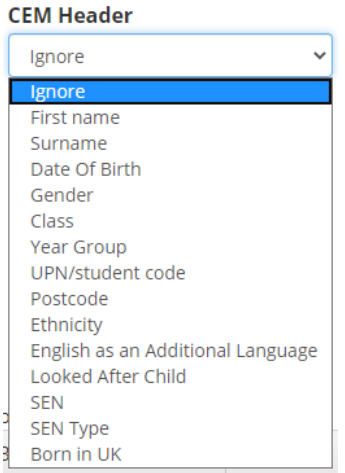

• Once all matches have been made you have the chance to review what is going to be loaded. Click *Next* if you are happy to load.

## Import Pupil Details for ASPECTS

The following steps enable you to import your pupil details ready to run the assessment software.

| Edit       |         |               |        |          |            |                 |
|------------|---------|---------------|--------|----------|------------|-----------------|
| Show All   | ~       |               |        |          |            |                 |
| First name | Surname | Date Of Birth | Gender | Class    | Year Group | edit            |
| Alice      | Clyde   | 01/09/2016    | F      | Hedgehog | Pre-School | ✓ Edit × Delete |
| Del        | Dee     | 03/09/2016    | М      | Hedgehog | Pre-School | 🖋 Edit 🗡 Delete |
| Tammie     | Tweed   | 08/12/2016    | F      | Hedgehog | Pre-School | 🖋 Edit 🗡 Delete |
|            |         |               |        |          |            | NEXT            |

• Your details are now loaded!!

# **Editing a Pupil**

Once you have loaded your pupil details, you can edit them by selecting *Manage pupil details* then choose the required pupil record and click *Edit*.

You can also create a new pupil or class by selecting *New*, or *Move* a pupil into a different year group or class, and also *Delete* a pupil record.

• If you need to edit a pupil record, highlight the pupil and click *Edit*.

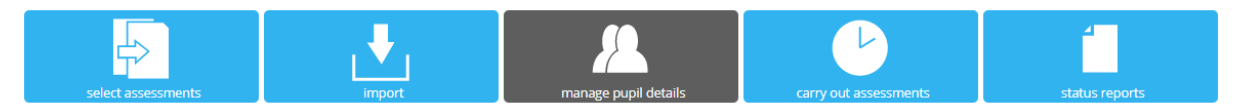

### Manage Pupil Details for ASPECTS

On this page you can add and edit pupil details. Use the filters to specify the year group or class you wish to view.

| Fi | Year<br>- All - | •          | Class<br>Hedgehog | Ŧ        |               |          |                |            |   |
|----|-----------------|------------|-------------------|----------|---------------|----------|----------------|------------|---|
|    | NEW -           | EDIT - N   | MOVE - DI         | ELETE -  |               |          |                |            |   |
|    |                 | Q          | 0                 |          |               |          |                |            |   |
|    | edit            | First name | Surname 🔻         | Gender 🔻 | Date Of Birth | Class 🔻  | Year Group 🛛 🔻 | UPN/studen | T |
|    | Edit            | Alice      | Clyde             | F        | 01/09/2016    | Hedgehog | Pre-School     |            | * |
|    | Edit            | Del        | Dee               | м        | 03/09/2016    | Hedgehog | Pre-School     |            |   |
|    | Edit            | Tammie     | Tweed             | F        | 08/12/2016    | Hedgehog | Pre-School     |            |   |

• Make the required changes in the resulting form, and click *Save* when finished.

| Edit Pupil                        |                                                            |             |
|-----------------------------------|------------------------------------------------------------|-------------|
| Forename *                        | Del                                                        |             |
| Surname *                         | Dee                                                        |             |
| DOB * (dd/mm/yyyy)                | 03/09/2016                                                 |             |
| Gender *<br>Class Name *          | <ul> <li>Male</li> <li>Female</li> <li>Hedgehog</li> </ul> | ~           |
| Year Group *                      | Pre-School                                                 | ~           |
| UPN/student code                  |                                                            |             |
| Ethnicity                         | - not specified -                                          | ~           |
| English as an Additional Language | - not specified -                                          | ~           |
| Looked After Child                | - not specified -                                          | ~           |
| SEN                               | - not specified -                                          | •           |
| SEN Type                          | - not specified -                                          | ~           |
| Born in UK                        | - not specified -                                          | ~           |
| Postcode                          |                                                            |             |
| * Required                        |                                                            | SAVE CANCEL |

# Access the Aspects Assessment Shortcut and Assessment Passkey

To complete the assessments you will need to access the Assessment shortcut and Passkey.

• Select the 'Carry out Assessments' menu option.

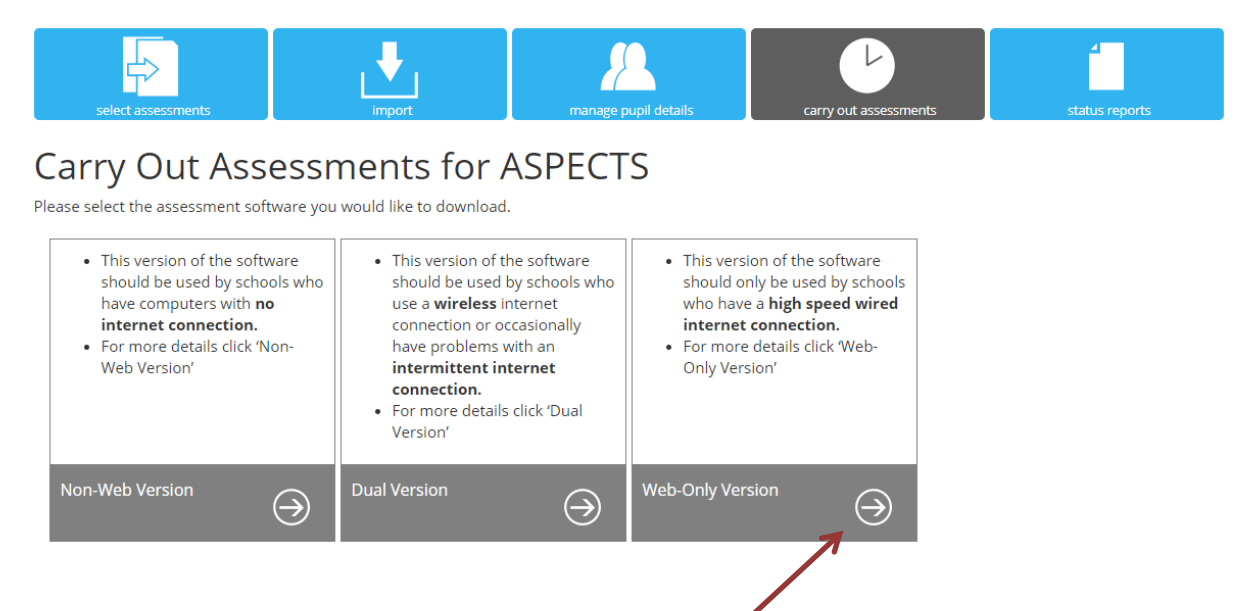

# Choose the version of the assessment you will be taking

There are 3 versions of the assessment:

- Non-Web Version
- Dual Version
- Web-Only Version

In this guide we will show the Web-Only-Version process.

• Click on the *arrow* in the Web-Only box.

You will be taken to the Web delivered page.

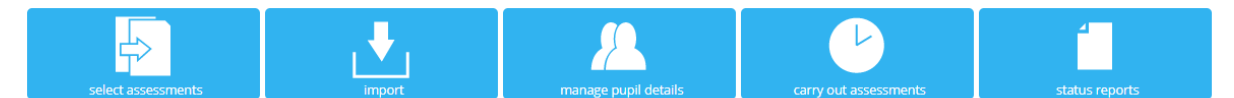

### Web Delivered Assessment for ASPECTS

#### **WEB-ONLY VERSION**

This version of the software should only be used by schools who have a high speed wired internet connection. Technical Installation Guide

#### ASSESSMENT SHORTCUT

Click here to download the assessment shortcut. Or Copy and paste the text below into a shortcut. https://assessments.cem.org/aspects/GetSessionID.aspx?

#### PASS KEY FOR ASSESSMENT

For security reasons to access your assessment over the web using a browser, you will have to enter a pass key. For your assessment these are listed below.

| Assessment | Key |
|------------|-----|
| ASPECTS    | S6> |
|            |     |

- You can 'Click here' to download the assessment shortcut.
- The Passkey for your Aspects assessments will be displayed in the *Key* column. Remember the BASE passkey is unique to your school but you will use the <u>same</u> passkey for each pupil you test.
- The **shortcut** will appear in the bottom left corner of your Chrome browser. This can then be saved somewhere on your school system, in a location where you can access it.

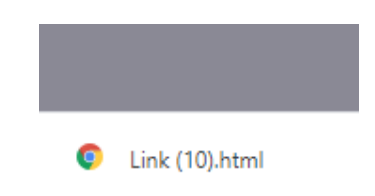

#### You can also create a desktop shortcut this way:

• Highlight the shortcut text displayed beneath the Click Here link and 'Copy'.

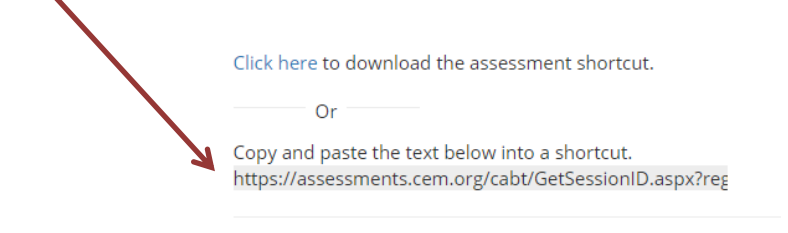

For security reasons a pass key is required to access your asses

• Go to your computer desktop and right click your mouse and select 'New' then 'Shortcut.'

|   |   | Paste shortcut                |          |   |                           |
|---|---|-------------------------------|----------|---|---------------------------|
|   |   | Undo Rename                   | Ctrl+Z   |   |                           |
|   | s | Shared Folder Synchronization | >        |   |                           |
| 1 |   | Graphics Properties           |          |   |                           |
| L | 2 | Graphics Options              | <u> </u> |   | Folder                    |
|   |   | New                           | >        | l | Shortcut                  |
|   |   | Display settings              |          | A | Microsoft Access Database |
|   | 2 | Personalise                   |          |   | 🔋 Bitmap image            |
|   |   |                               |          |   | Contact                   |
|   |   |                               |          |   |                           |

• **Paste** the copied shortcut text into the location text box

1

|                                                                               | ×                   |
|-------------------------------------------------------------------------------|---------------------|
| <ul> <li>Create Shortcut</li> </ul>                                           |                     |
| What item would you like to create a shortcut for?                            |                     |
| This wined below way to spate shorts at the local or other it areas files for | Iders computers or  |
| Internet addresses.                                                           | iders, computers of |
| Type the location of the item:                                                |                     |
|                                                                               | Browse              |
| Click Next to continue.                                                       |                     |
|                                                                               |                     |
|                                                                               |                     |
|                                                                               |                     |
|                                                                               | Next Cancel         |
|                                                                               | Concer              |

• Rename your assessment link (I have renamed my example test link Aspects Assessment)

| ÷ |                                                         |   |
|---|---------------------------------------------------------|---|
|   | What would you like to name the shortcut?               |   |
| k | Type a name for this shortcut:<br>New Internet Shortcut |   |
|   | Click Finish to create the shortcut.                    |   |
|   |                                                         |   |
|   |                                                         |   |
| 2 | Finish Cancel                                           | : |

• My test link now looks like this on my computer desktop.

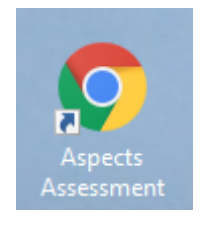

NOTE: the assessment link will be the same for all the Aspects CEM assessments your school will be taking.

The Passkey is unique to your school and is the same for each pupil in your school who you will test using the Aspects assessment.

# **Testing your pupils**

Aspects is taken 1 on one with the pupil. When you are ready to test you will be required to do the following:

- The teacher or teaching assistant will select the Aspects Assessment link
- They will enter the Aspects school Assessment Passkey
- They will choose the name of the pupil they are about to test
- They will set the computer volume to the required level (remember there is sound with the Aspects test)
- The assessment will start
- The pupils will either point to where they think an answer is or answer verbally
- The teacher will indicate whether a question has been answered correctly or incorrectly
- When the test is finished the program will tell you the test is finished
- You can test another pupil or close the internet browser

### What if something goes wrong?

Using the fully online version there is always the risk that an internet connection may be broken. This may result in the automatic transfer of a pupil's test responses file being unable to be transferred to CEM when the test is completed.

If this happens a message will be displayed on screen to say that the transfer of the completed assessment file has failed.

Don't worry the results can be returned to us manually.

You will be prompted to save the results file somewhere on your computer. We would recommend saving the file to your computer desktop or documents folder, and rename it as the name of the student.

This can then be returned using the *Return Data* menu option from the Pips+ secure website for your school. Simply click **Upload Results** and browse to where your file is saved and click **Upload**.

| ₩C                                                                                                    | EM Centre fo                                                                                                    | or Evaluation & Monitorir                                                                                  | ıg                  | PIPS+<br>My School                                                                                                    |
|----------------------------------------------------------------------------------------------------|----------------------------------------------------------------------------------------------------|----------------------------------------------------------------------------------------------------|---------------------|----------------------------------------------------------------------------------------------------|
| Administration                                                                                                    | Return Data                                                                                                    | Results/Analysis                                                                                           | Help                |                                                                                                    |
|                                                                                                    | Upload Results                                                                                                    |                                                                                                    |                     |                                                                                                    |
| Upload R                                                                                                    | esults                                                                                                    |                                                                                                    |                     |                                                                                                    |
| This page shoul<br>software or wi<br>found in the FA<br>To upload the fi<br>Click "Browse<br>Navigate to t<br>Select the da<br>Click the "Up<br>Click on Browse<br>Choose file<br>Upload | Id be used to retu<br>here the web cor<br>Q section).<br>Ie:<br>" on the box b<br>he place where th<br>ta file and click "o<br>load" button<br>e to select the trai<br>No file chosen | irn your assessment on<br>nnection failed durin<br>elow<br>ne data file is located<br>Open"<br>nsfer file: | data for <b>A</b> 3 | SPECTS or the Non-Web Version of the ePIPS and PIPS Baseline<br>tic return of data (Instructions on how to create the file for upload can be |

# Checking who has been tested

By selecting the *Status Reports* menu option in Assessment Centre you can see who has completed the assessment and who is still to be tested, example shown below:

|                                                                                           | select assessments | import    | manage pu  | pil details carr    | y out assessments | status reports    |
|-------------------------------------------------------------------------------------------|--------------------|-----------|------------|---------------------|-------------------|-------------------|
| Status Report for ASPECTS<br>This page shows a summary of the status of your assessments. |                    |           |            |                     |                   |                   |
| Filters     Year     Phase     Class       Pre-School     Baseline     Hedgehog     V     |                    |           |            |                     |                   |                   |
|                                                                                           |                    |           |            |                     |                   |                   |
| F                                                                                         | orename <b>y</b>   | Surname 🔻 | DOB T      | Main Assessment 🛛 🔻 | PSED T            | Motor Developme 🔻 |
| ✓ Pre-School Hedgehog                                                                     |                    |           |            |                     |                   |                   |
| A                                                                                         | lice               | Clyde     | 01/09/2016 | Pending             | Pending           | Pending           |
| 0                                                                                         | )el                | Dee       | 03/09/2016 | Pending             | Pending           | Pending           |

The BASE pupils are displayed and the status of each test.

- **Pending** the module has not yet been taken
- **Completed** the module has been successfully completed
- In-Progress the module has been started but not finished